EMEA DevXchange 2017

## Hands-On Lab: Customize Browser Monitoring in CA App Experience Analytics

Janne Koponen

10 May 2017

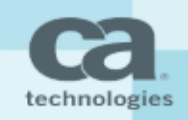

#### **Customizing Browser Monitoring**

CA AXA BROWSER MONITORING APIS EXPLAINED

**SETUP** 

**USING THE STANDARD APIS** 

EXTENDING THE BROWSER MONITORING APIS

REPORTS

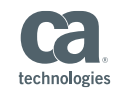

#### The Browser Agent Extension APIs

- Help the web app to collect custom events from JavaScript
- Custom events include:
  - Transactions
  - Location
  - User Id (CustomerID)
  - Any session Information
  - Network Events.

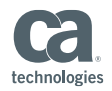

#### Setup

- Login to windows image: /Administrator / CAdemo123
- Navigate to C:\apache-tomcat-8.5.11\bin
- Start tomcat with : startup.bat
- Open http://localhost:8085
- AXA URL: <u>https://axa.cloud.ca.com</u>

Username: james.kao@ca.com Tenant ID: james.kao@ca.com APMdemo123!

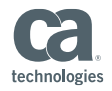

#### Flow of the lab

- Create new App Profile in AXA
- Copy web app snippets to index.html on local web app
- Use already existing APIs to submit data to the app profile
- Extend and modify the APIs
- Questions / discussions

https://docops.ca.com/ca-app-experience-analytics/en/using-apis/browser-agent-extension-apis

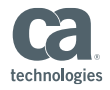

# What Questions Do You Have?

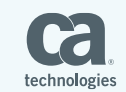

### THANK YOU!

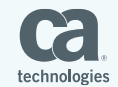